# Configurare la funzione Do Not Disturb (DND) sui telefoni multipiattaforma Cisco IP Phone serie 7800 o 8800

## Obiettivo

La funzionalità Non disturbare (DND) consente di bloccare le chiamate in arrivo ogni volta che si partecipa a una riunione o a un'altra chiamata. In modalità DND, le chiamate in arrivo possono essere reindirizzate a un altro numero, la casella vocale o disconnesse, a seconda del controller di chiamata utilizzato.

In questo articolo vengono illustrati alcuni modi possibili per abilitare o disabilitare DND.

#### Dispositivi interessati | Versione firmware

- IP Phone serie 7800 | 11.0.1 (scarica la versione più recente)
- Serie 8800 IP Phone | 11.0.1 (scarica la versione più recente)

## Telefoni con firmware multipiattaforma

I telefoni a cui si fa riferimento in questo articolo non sono telefoni aziendali che utilizzano un controller di chiamata specifico. Se si desidera confrontare i due diversi tipi di telefoni, controllare <u>Confronta e Contrasto: Cisco IP MPP Phone e Cisco Unified IP Phone</u>.

I telefoni MPP richiedono il servizio di un provider di servizi di telefonia Internet (ITSP) o di un server di controllo delle chiamate IP Private Branch Exchange (PBX). WebEx Calling, Ring Central e Verizon sono esempi di ITSP. Alcuni esempi di servizi IP PBX che funzionano con i telefoni MPP Cisco includono le piattaforme Asterisk, Centile e Metaswitch.

Questi controller delle chiamate ITSP e IP PBX sono un sistema separato in cui il telefono e il controller delle chiamate comunicano tra loro per fornire servizi come il parcheggio di chiamata e la segreteria telefonica. Poiché i telefoni MPP non utilizzano uno specifico controller delle chiamate, l'accesso e le procedure variano.

Ogni controller di chiamata può seguire diverse procedure, quindi non è possibile sapere esattamente come funzionerà il proprio. Per informazioni e assistenza su comandi specifici per i messaggi vocali, consultare la Guida in linea del provider scelto. Se si dispone di un amministratore, è possibile contattarlo per i dettagli e per un eventuale training.

### Comandi possibili con asterisco

In Asterisco, Do Not Disturb è generalmente controllato componendo 78 per attivare la modalità Do Not Disturb sul telefono. Per disattivare la modalità Non disturbare, il valore predefinito è in genere 79.

### Tramite l'utility basata sul Web

Passaggio 1. Accedere all'utility basata sul Web del proprio IP Phone, quindi selezionare Admin

Login > advanced (Accesso amministratore > avanzato).

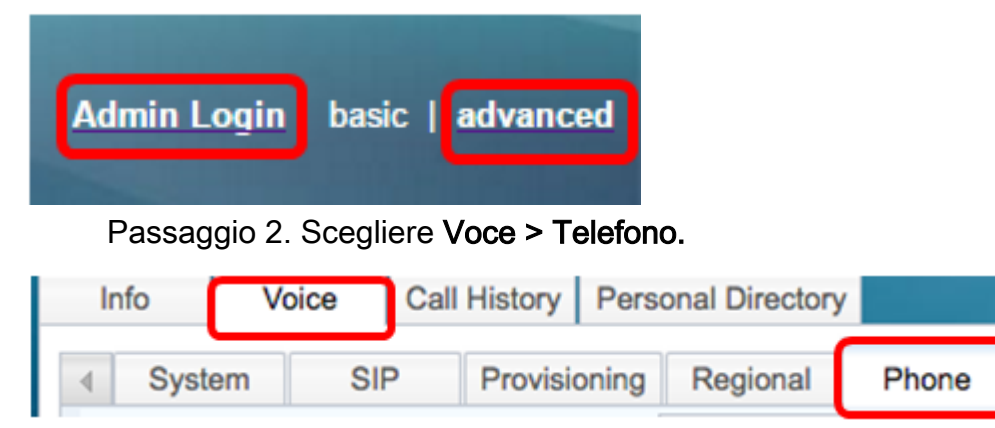

Passaggio 3. In Servizi supplementari, scegliere **Sì** dall'elenco a discesa Servizio DND per abilitare DND oppure No per disabilitarlo.

| Supplementary Services   |       |                     |       |  |  |  |  |  |  |
|--------------------------|-------|---------------------|-------|--|--|--|--|--|--|
| Conference Serv:         | Yes 👻 | Attn Transfer Serv: | Yes 👻 |  |  |  |  |  |  |
| Blind Transfer Serv:     | Yes 👻 | DND Serv:           | Yes 🔻 |  |  |  |  |  |  |
| Block ANC Serv:          | Yes 💌 | Block CID Serv:     | Yes   |  |  |  |  |  |  |
| Secure Call Serv:        | Yes 💌 | Cfwd All Serv:      | No    |  |  |  |  |  |  |
| Cfwd Busy Serv:          | Yes 💌 | Cfwd No Ans Serv:   | Yes 💌 |  |  |  |  |  |  |
| Paging Serv:             | Yes 👻 | Call Park Serv:     | Yes 👻 |  |  |  |  |  |  |
| Call Pick Up Serv:       | Yes 👻 | ACD Login Serv:     | No 🔻  |  |  |  |  |  |  |
| Group Call Pick Up Serv: | Yes 👻 | Service Annc Serv:  | No 🔻  |  |  |  |  |  |  |

Nota: Nell'esempio viene scelto Sì.

Passaggio 4. Fare clic su Sottometti tutte le modifiche.

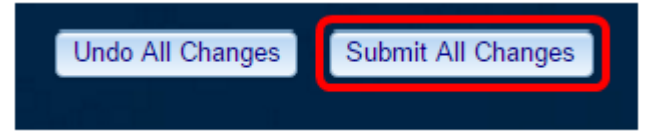

A questo punto, è necessario configurare il DND mediante l'utility basata sul Web del telefono.

#### Tramite la GUI del telefono

Passaggio 1. Premere il pulsante Settings sul telefono.

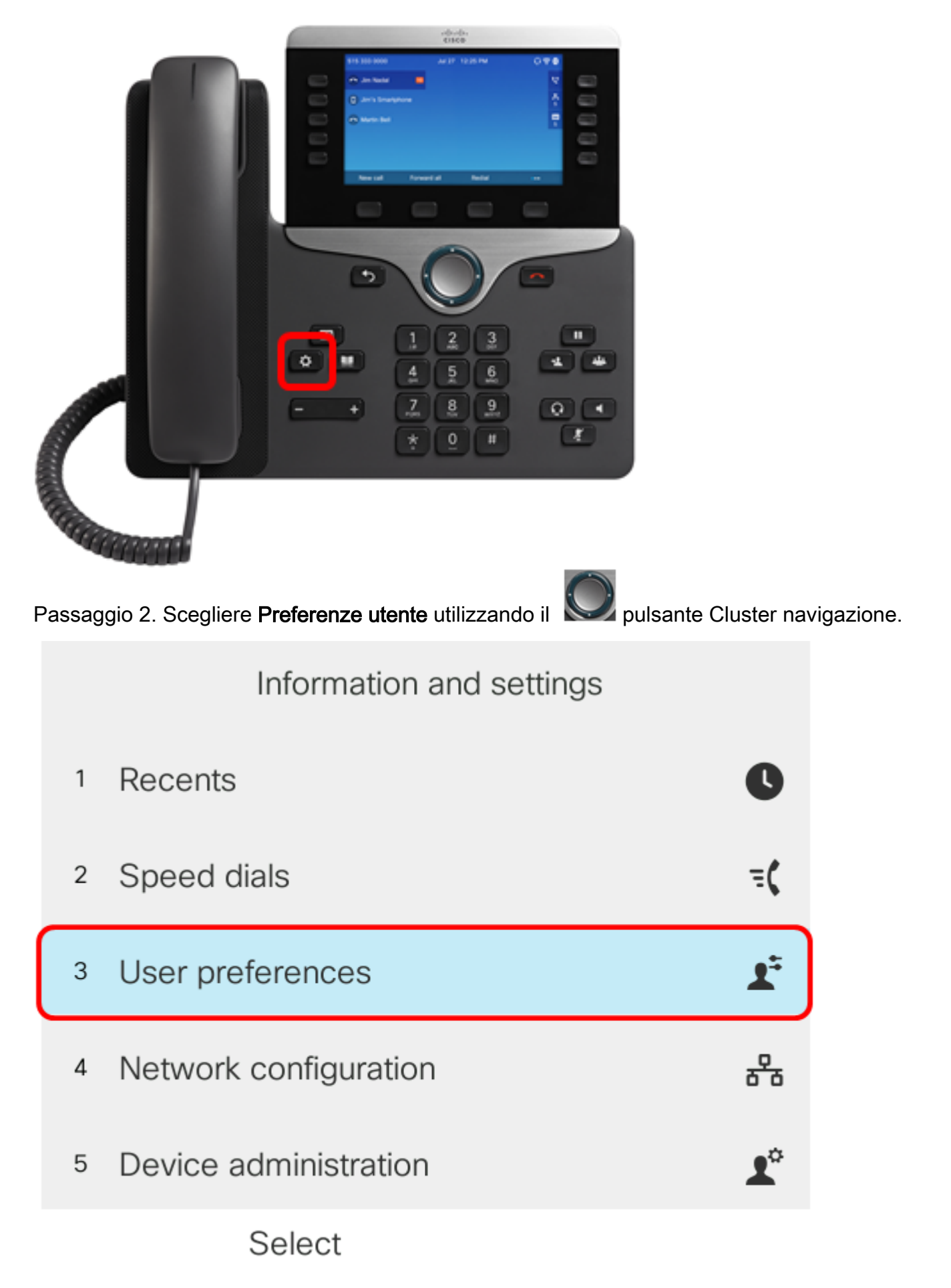

Passaggio 3. Scegliere Preferenze chiamata.

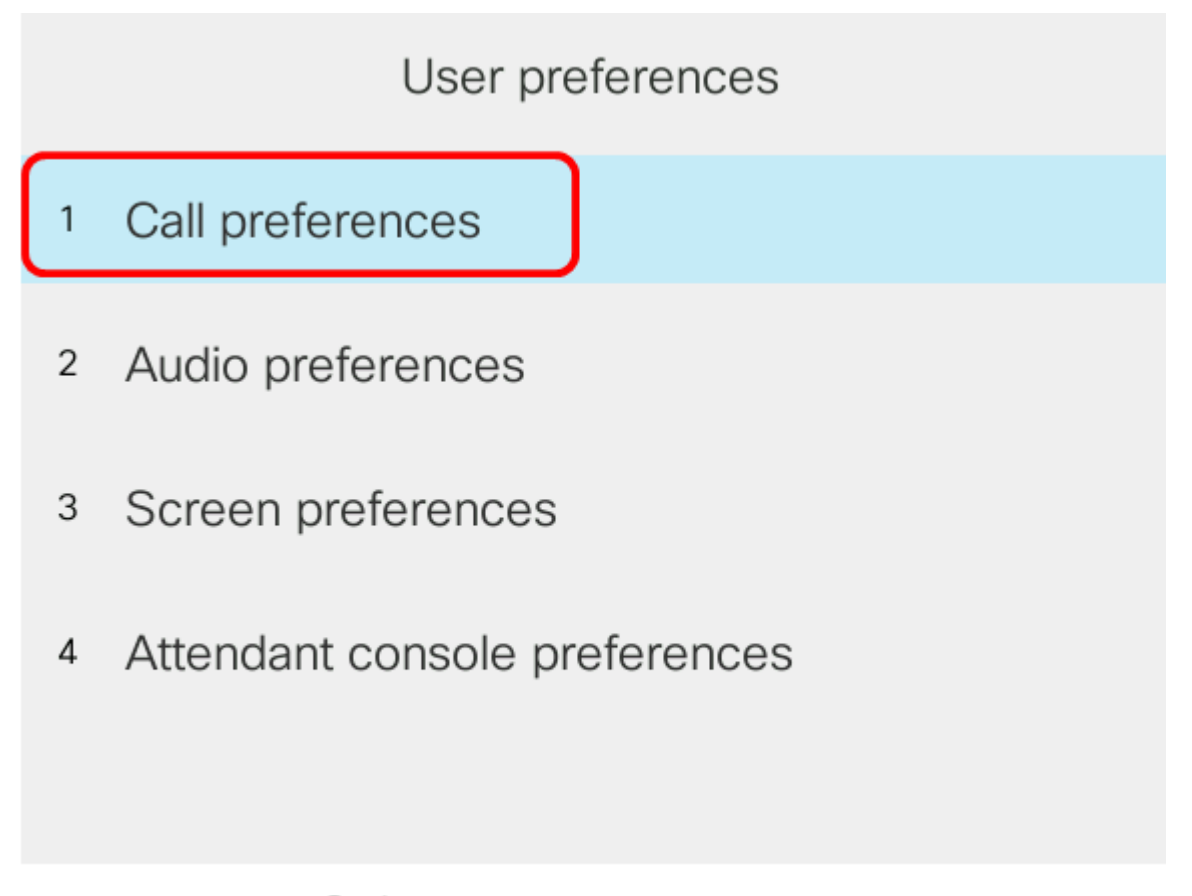

Select

Passaggio 4. Scegliere Non disturbare.

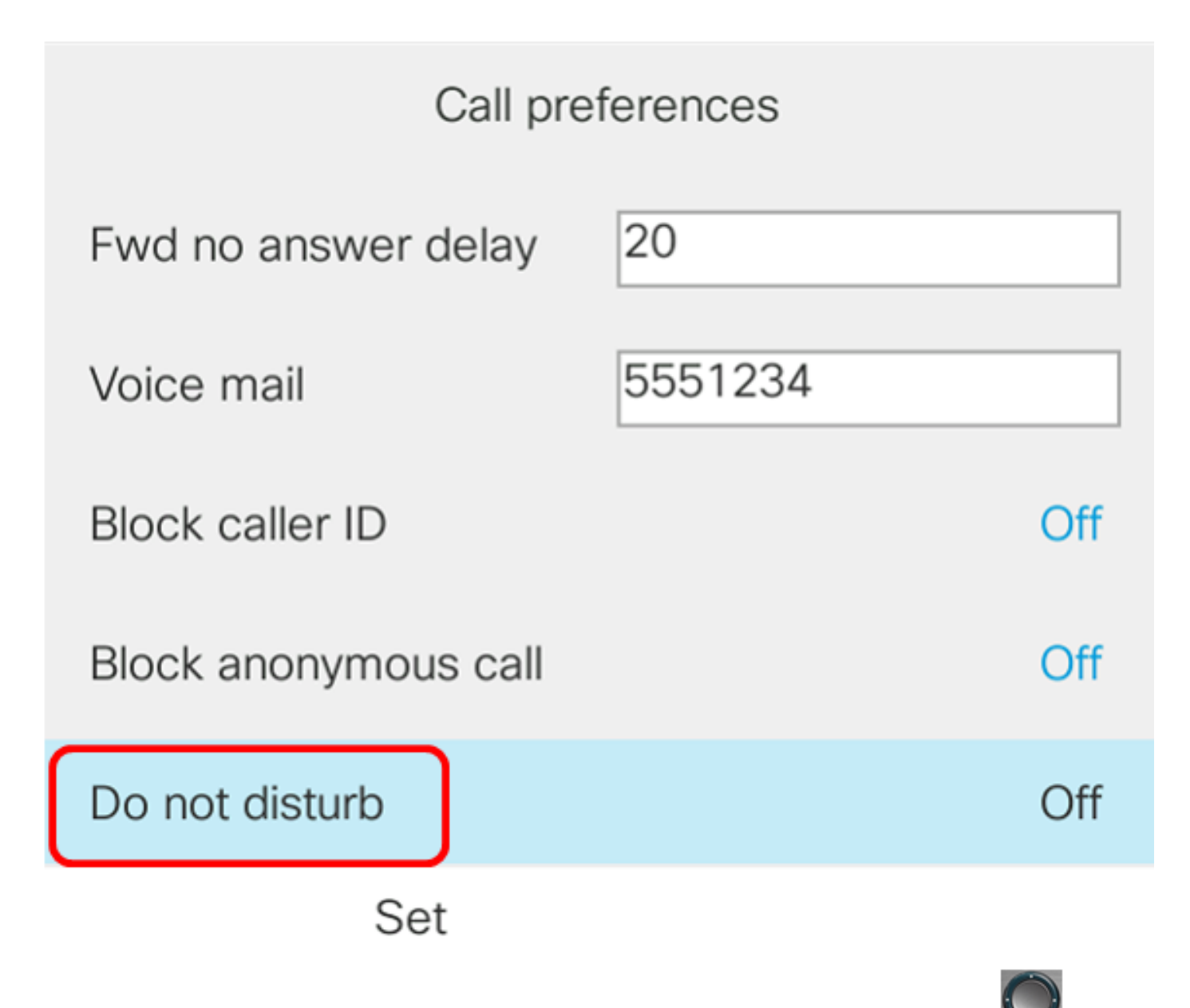

Passaggio 5. Per abilitare o disabilitare DND, premere le frecce sinistra o destra del pulsante Cluster di navigazione.

| Call preferences     |         |     |  |  |  |
|----------------------|---------|-----|--|--|--|
| Fwd no answer delay  | 20      |     |  |  |  |
| Voice mail           | 5551234 |     |  |  |  |
| Block caller ID      |         | Off |  |  |  |
| Block anonymous call |         | Off |  |  |  |
| Do not disturb       |         | On  |  |  |  |
| Set                  |         |     |  |  |  |

Nota: Nell'esempio viene scelto On.

Passaggio 6. Premere il tasto video Set.

| Call preferences     |         |     |  |  |  |
|----------------------|---------|-----|--|--|--|
| Fwd no answer delay  | 20      |     |  |  |  |
| Voice mail           | 5551234 |     |  |  |  |
| Block caller ID      |         | Off |  |  |  |
| Block anonymous call |         | Off |  |  |  |
| Do not disturb       |         | On  |  |  |  |
| Set                  |         |     |  |  |  |

#### Tramite la home page del telefono

Passaggio 1. Premere il pulsante Navigation Cluster (Cluster di navigazione) fino a quando non viene visualizzato il tasto software DND.

A questo punto, è necessario configurare il DND tramite la GUI del telefono.

| 40    | 85290257           | No                | v 29 2:12 Pl | М         |            |     |
|-------|--------------------|-------------------|--------------|-----------|------------|-----|
| ^     | 40852902           | 57                | MI           |           |            |     |
| 2     | my spa pho         | one               |              |           |            |     |
| ^     | 97274413           | 20                |              |           |            |     |
| =(    | User Tesla         | 15                |              |           |            |     |
|       |                    | 11                |              |           | 4085290257 | ~ ~ |
|       | DND                | Call rtn          | F            | PickUp    | ••         | •   |
| Passa | ggio 2. Premere il | tasto softkey DND | ).           |           |            |     |
| 408   | 5290257            | Nov 29 2:12       | 2 PM         |           |            |     |
| ^     | 4085290257         | ANT               |              |           |            |     |
| 2     | my spa phone       |                   |              |           | 19         |     |
| ^     | 9727441320         |                   |              |           |            |     |
| =(    | User Tesla 15      | 7//               | 4            | 085290257 | ~          |     |
|       | DND                | Call rtn          | PickUp       | •••       |            |     |

Ora dovresti aver configurato correttamente DND attraverso la home page del telefono.